2021年6月拟毕业学生核对成绩单操作方法

一、 登录网址

校内网输入 https://yjs.nankai.edu.cn 部分学生反映出现报错页面,可尝试登录学校主页,点击"vpn 服务",选择中间的"校内业务系统专用 webvpn",点"立即跳 转"(如下图)

| < | C A set https://webvpn.nankal.edu.cn/ |                |      |         |        |        |        |       |              |        |        |        |      | $\sim$ | Qī | 两会第二场部 | 长通道 🄥 耕林 | 2      |  |
|---|---------------------------------------|----------------|------|---------|--------|--------|--------|-------|--------------|--------|--------|--------|------|--------|----|--------|----------|--------|--|
| * | 收藏 🔹 🛄 手机收藏夹                          | <b>会</b> 网上工作  | 全国大学 | 齃 126邮箱 | € 南开大学 | 🗋 南开大学 | 🗋 主页内容 | 🗋 会议室 | 199 🗋 新系統    | 合 金智南开 | 🗋 自助打印 | ♀ 全智教門 | 📄 文章 | 知何作业   | ₿南 | 开大学    | 🚰 第八十二   | 🚰 第九十一 |  |
|   | <u>****</u> 南开大学V                     | ′PN <u>登</u> 录 |      |         |        |        |        |       |              |        |        |        |      |        |    |        |          | 快速跳转   |  |
|   | 受用网站                                  |                |      |         |        |        | https  |       | yjs.nankai.e | edu.cn |        |        |      | 立即跳    | 转  |        |          |        |  |
|   | 业务系统                                  |                |      |         |        |        |        |       |              |        |        |        |      |        |    |        |          |        |  |
|   | 院系部处主页()                              | 限校内)           | 常    | 用网站     |        |        |        |       |              |        |        |        |      |        |    |        |          |        |  |

二、 查询成绩单信息

推荐使用谷歌浏览器。登录进个人界面后,点"培养—历史成绩"。点最下方"中文成绩单打印",核对成绩单中各项信息。

| 平均成绩   | 88.9      |          |       |    |          |        |            |        | 中文成绩单打印 | 英文成绩单打印 |  |
|--------|-----------|----------|-------|----|----------|--------|------------|--------|---------|---------|--|
|        |           | 共19条     | 20条/页 | ¥  | ◀ 上一页    | 1      | 下─页 ▶      | 跳至 1 页 | 确定      |         |  |
| 2019-2 | 2019-2020 |          |       | 马克 | 5思主义中国化的 | 历史进科   | 呈与基本经验     | 3      | 48      | 88      |  |
| 2019-2 | 2020      | 12021047 |       | 中国 | 化马克思主义基本 | 著作和    | 重要文献选读     | 2      | 32      | 92      |  |
| 2018-2 | 2019      | 9000001  |       |    | 研究生学术规范  | 封河测    | 试系统        | 1      | 16      | 96      |  |
| 2018-2 | 2019      | 90021202 |       |    | 马克思主义理   | 论工 ( ) | 文科 )       | 1      | 18      | 91      |  |
| 2018-2 | 2019      | 90021101 |       |    | 第一外国语    | 音(英语   | <b>T</b> ) | 3      | 90      | 80      |  |
|        |           |          |       |    |          |        |            |        |         |         |  |

三、 更改学籍信息

学籍--我的学籍信息--基本信息

- 1、基础信息:可更改"政治面貌"。
- 2、学习信息:可选择导师。